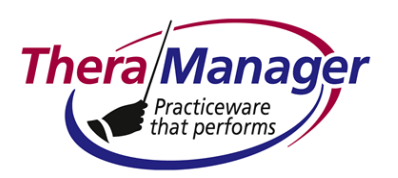

### **TheraManager Help Note**

# Subject: Viewing and Exporting a List of Patients Having the Same Billpayer

This Help Note describes how to view demographic data of patients having the same billpayer, and export this data to a comma separated variable (\*.csv) file. This file can be opened by another application (e.g., Microsoft Excel, Avery Wizard) for mail-mergers, list generation etc.

This is helpful if you wish to identify patients for whom you are billing a county agency, school district, attorney etc. Note that you do not need to generate this list for billing; this is simply for identification purposes.

|            | Screen                |
|------------|-----------------------|
| Start at ► | Any of the following: |
|            | Appointments          |
|            | Patients              |
|            | Insurance             |
|            | Lab Tests             |
|            | Dx/Problems           |
|            | • Rx/eRx              |
|            | Documents             |
|            | • EMR                 |
|            | (Note 1)              |

| Task                                                 | Screen Response                                 |
|------------------------------------------------------|-------------------------------------------------|
| From the system menu, select <b>Search &gt; Find</b> | LOCATE PATIENT                                  |
| Patients by > Bill Payer<br>Last Name                | Bill-payer's Last Name                          |
|                                                      | appears                                         |
| Enter the desired billpayer name                     | List of patients appears in Patient, , Itilebox |

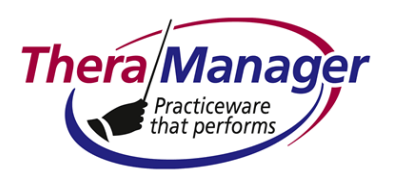

## **TheraManager Help Note**

| Select Actions > Export<br>Mail-merge/.csv Files >                              | Save As                                                                                                    |
|---------------------------------------------------------------------------------|----------------------------------------------------------------------------------------------------|
| By Titlebox > All                                                               | Save in: 🗀 Export Files 💿 🖛 🗈 📸 📰 -                                                                                                    |
|                                                                                 | Image: Second state state sta |
|                                                                                 | File name:  Patients    Save  Save      Cancel                                                                                                    |
|                                                                                 | (Note 2)                                                                                                    |
| Select the location where<br>the Patients.csv file will be<br>saved, then click | Information  The selected information has been exported to C:\Program Files\TheraManager\Export Files\Patients.csv  CK                                                                                                    |
| Click OK                                                                        | Patients saved as a *.csv file (Note 3)                                                                                                    |

#### Notes

- Actually, this function will work on any screen (except the Administrator and login screens). However, if you select Actions > Export Mail-merge/.csv Files > By Titlebox on a screen without the Patient.
   It to be a setting on the last screen where the Patient, titlebox was visible.
- 2. By default, the Patients file is exported to the .\TheraManager\Export Files folder of the client computer. The dialog appearing upon completion of the export will show the target folder.
- 3. The exported file consists of the following fields:
  - a. Category (P for Patient)
  - b. Patient number
  - c. Last name
  - d. First name

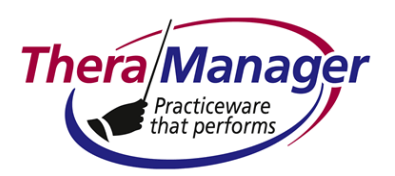

## TheraManager Help Note

- e. Middle name
- f. (Full) Name
- g. Address
- h. Town
- i. State
- j. ZIP code
- k. Home phone
- I. Work phone
- m. Work extension
- n. Mobile phone
- o. (Telephone number of) Pharmacy
- p. (Name of) Co-provider
- q. (Name of) Primary care provider
- r. (Name of) School
- s. Email (can be excluded by selecting Without Emails above)
- t. DOB
- u. Gender
- 4. It is strongly recommended that you rename Patients.csv (e.g., by date or by clinician) before saving the file otherwise you will overwrite the previously saved file.
- 5. After saving this .csv file, you can open it using a spreadsheet or database program like Microsoft Excel in order to sort, edit as a basis for generating mailing labels, e-mails or automatic telephone messaging.
- 6. To reset the patient list in Patient, Jogout of TheraManager, then login again.